## SIGA - O que é o siga?

Trata-se de uma aplicação informática de apoio à Gestão das Unidades Alimentares dos Serviços de Ação Social do Politécnico de Leiria (SIGA - Sistema de Informação e Gestão Alimentar).

Nesta plataforma pode reservar/comprar refeições, anular reservas, consultar ementas, consultar movimentos da sua conta corrente e descarregar faturas (opções no menu superior da plataforma).

A reserva/compra de refeições pressupõe a existência de saldo suficiente na conta corrente do utilizador.

## Aceder - Como posso aceder ao portal SIGA?

O portal encontra-se disponível em <u>https://siga.ipleiria.pt</u> ou através da página dos Serviços de Ação Social em <u>https://www.ipleiria.pt/sas/alimentacao</u>.

Para ter acesso ao portal identifique-se com as suas credenciais institucionais, (login, sem @ipleiria.pt) e a password da sua conta do Politécnico).

## Anular - Como posso anular uma senha anteriormente comprada?

No próprio dia só é permitido anular senhas de almoço até às 10h e senhas de jantar até às 16h. Depois de entrar com o seu login e password no Portal SIGA, surge uma barra horizontal na parte superior do écran. Basta aceder ao separador "Refeições".

Desmarque a *checkbox* (🗹) da refeição que pretende desmarcar e <u>confirme a desmarcação</u> no ícone azul na parte inferior do ecrã.

O valor da refeição é anulado e automaticamente creditado na sua conta corrente.

## Carregar - Como carrego a minha conta corrente?

A conta corrente é carregada em qualquer bar dos Serviços de Ação Social. O pagamento é feito em dinheiro e o valor fica imediatamente disponível na conta corrente do utilizador. Para isso basta utilizar o seu cartão ou o seu "porta chaves amarelo" e todos os débitos e créditos são movimentados nessa conta.

#### Ementas - Como consultar as ementas disponíveis em cada cantina?

Depois de entrar com o seu login no Porta/username e password SIGA, surge uma barra horizontal na parte superior do ecrã. Basta aceder ao separador "Ementas".

No separador "Ementas" pode escolher a <u>semana e a cantina</u> que pretende consultar. Em cada um dos dias pode:

- · Consultar a ementa do almoço e do jantar;
- Analisar as opções de prato disponíveis (carne, peixe, vegetariano) e take away;
- · Consultar os respetivos <u>alergénios</u>.

#### Movimentos da Conta - Como consultar os movimentos da minha conta corrente?

Depois de entrar com o seu login no Portal SIGA, surge uma barra horizontal na parte superior do ecrã. Basta aceder ao separador "Movimentos".

No separador "Movimentos" pode:

- · Consultar saldo atual Parte superior direita do ecrã;
- · Consultar todas as operações realizadas Compras, anulações e carregamentos;
- Descarregar faturas Em cada uma das operações listadas é possível descarregar a respetiva fatura.

#### NIF - Como pedir faturas sem NIF?

Tem duas opções:

- 1. Presencialmente. Em cada operação realizada em qualquer uma das unidades alimentares dos Serviços de Ação Social do Politécnico de Leiria, bastando solicitar antecipadamente à operadora de caixa.
- 2. Na marcação de senhas no portal SIGA. Depois de escolher as refeições que pretende marcar e antes de as validar, se pretende fatura sem NIF, retire a opção existente na parte inferior do ecrã, na *checkbox* (☑) (por defeito, a fatura é emitida com o NIF do utilizador).

## Pagar - Como posso pagar as minhas refeições no portal SIGA?

Por enquanto, para pagar as refeições deve carregar a sua conta corrente num dos Bares das unidades alimentares do Politécnico de Leiria.

Para isso basta utilizar o seu cartão ou o seu "porta chaves amarelo" e todos os débitos e créditos são movimentados nessa conta.

# Saldo - Como consultar o saldo da minha conta corrente?

Depois de entrar com o seu login no Portal SIGA, o *banner* (imagem) superior para além de identificar o utilizador, apresenta o saldo da conta corrente.

# Senhas de refeição - Como comprar uma senha de refeição?

A compra de senhas de refeição pressupõe a existência de saldo suficiente na conta corrente. Depois de entrar com o seu login no Portal SIGA, surge uma barra horizontal na parte superior do ecrã. Basta aceder ao separador "Refeições".

Neste separador pode consultar, para cada dia da semana e através dos símbolos disponíveis:

- · As Refeições consumidas;
- · As Refeições não consumidas;
- · As Refeições já marcadas;
- · As Refeições não marcadas;
- · As Refeições disponíveis;
- · As Refeições indisponíveis.

Para <u>comprar uma senha</u> de refeição:

- Escolhe o dia para o qual quer comprar a refeição;
- Escolhe a <u>cantina</u> para a qual quer a senha;
- · Escolhe a <u>opção</u> pretendida (☑);
- Escolhe se pretende a fatura sem <u>NIF</u> (por defeito, a fatura é emitida com o NIF do utilizador), retirando essa opção na *checkbox* (<sup>II</sup>) existente na parte inferior do ecrã;
- Por fim, <u>confirme a compre</u> no ícone azul na parte inferior do ecrã.